# How To Take an Online Assessment

Taking an Online Test in Eduphoria

Emily Nowlain M.ED, Certified Eduphoria Specialist, TSDS Certified Trainer

Instructional Technology and Student Data Specialist

1111 West Loop 289 Lubbock, TX 79416 806-281-5881 @emily\_nowlain

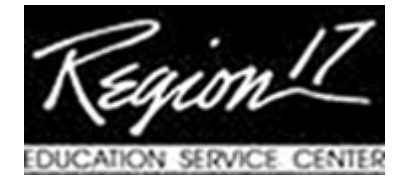

Go to the URL website for your district.

Type in your Student ID number.

Type in the designated password:

Select 'Login'.

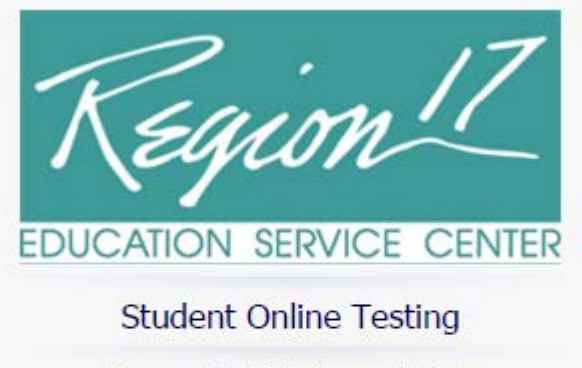

| Enter your | student ID | and password | to begin. |
|------------|------------|--------------|-----------|
|------------|------------|--------------|-----------|

|                   |       | * |
|-------------------|-------|---|
| Password:         |       |   |
|                   |       | * |
|                   |       |   |
| $\longrightarrow$ | Cogin |   |

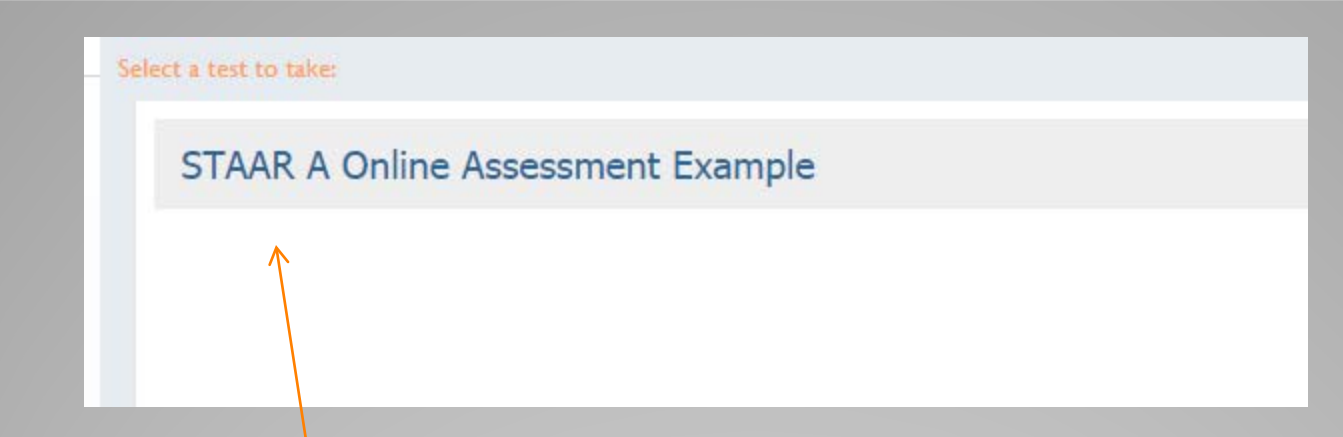

#### Select the name of the assessment you want to take, then select the 'Next' button.

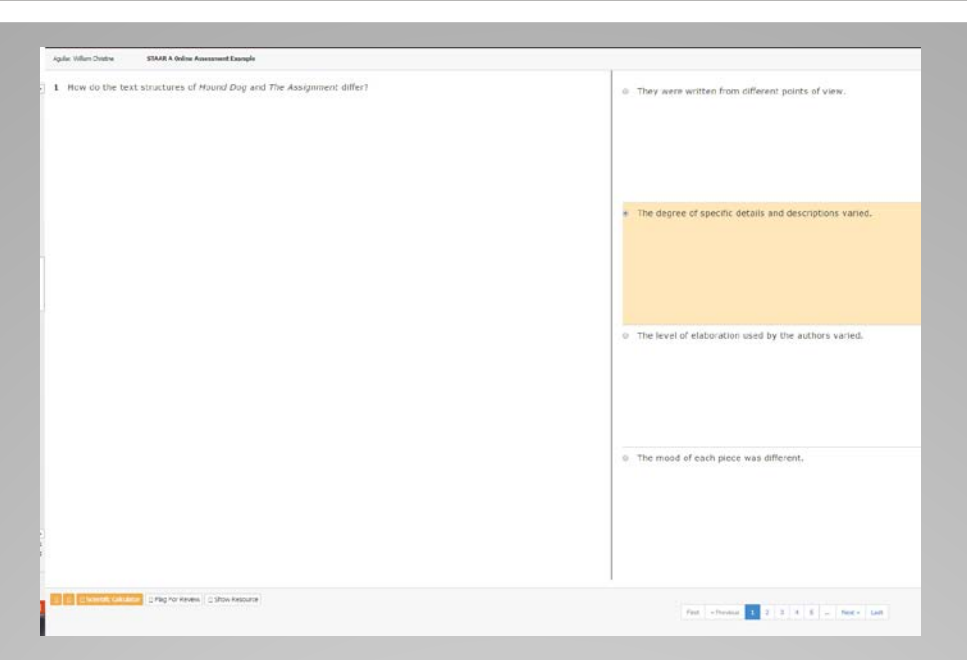

#### The questions appear on the screen. Students will select the correct answer then click Next in the bottom right corner.

If you want to change an answer, you can always go back and select any question during your test by selecting that question on the left. You'll also notice a 'previous' button so that you can go back to your last question.

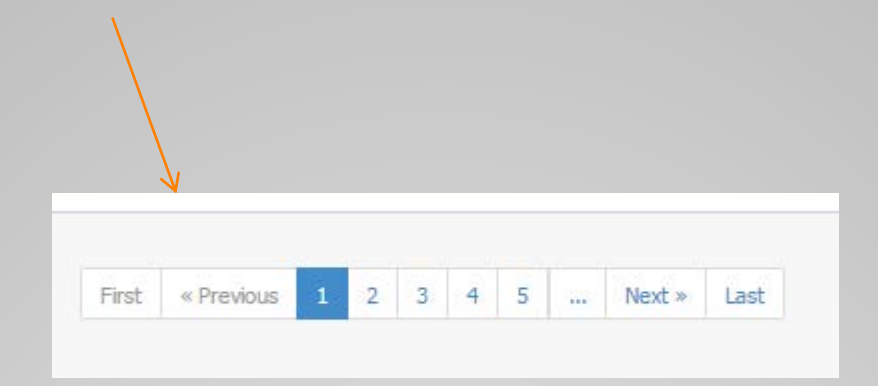

Below is an image of the tools you can turn on for assessments.

- The first yellow box marked by the red arrow, allows for a ruler.
- The second yellow box allows the student to highlight text.
- Then students can also use a calculator (for math assessments)
- Flag a question for review
- Or show the resource associated with the question. (this includes passages).

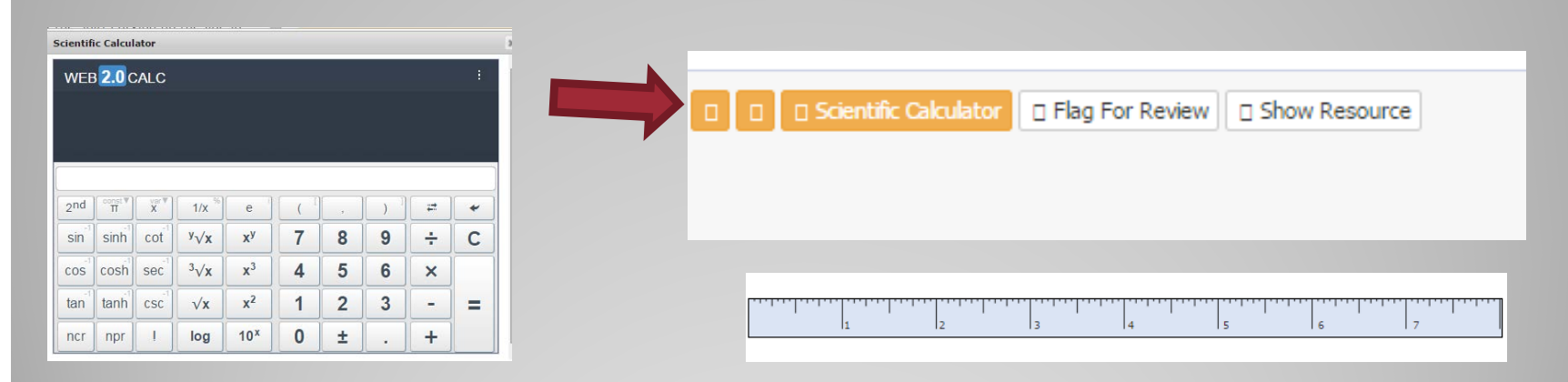

When you have finished with your test and you have answered all questions to the best of your ability, select the 'Save Test' option.

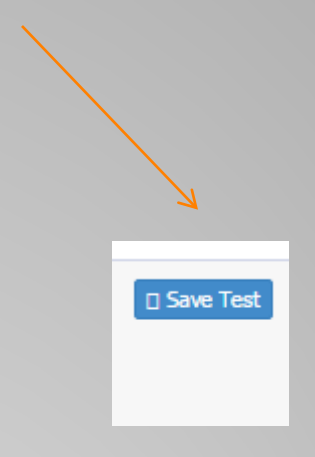

A pop up menu should appear telling you your test has been saved.

| The page at www.schoolobjects.com says:                                 |    |  |
|-------------------------------------------------------------------------|----|--|
| Test Has been Saved Prevent this page from creating additional dialogs. |    |  |
|                                                                         | ок |  |

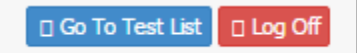

# You have now completed your test. Please select the 'Log Off' button in the upper, right-hand corner.